# eSERVICES

# ACCOUNT OVERVIEW

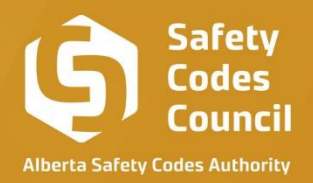

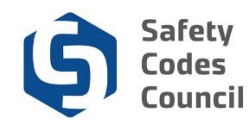

# Table of Contents

| My Account                | 03 |
|---------------------------|----|
| Home                      | 04 |
| Account Information       | 05 |
| My Contact Info           | 05 |
| Change Password           | 09 |
| My Financial Transactions | 10 |
| My Records                | 11 |
| Storage Tank Management   | 12 |
| Permit Search             | 13 |
| Contact                   | 13 |

.....

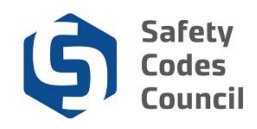

# **My Account**

This tutorial walks you through the steps to navigate your account. A lot of activities can be completed when logged into your account, and the home page is the starting point.

- 1. Go to the Safety Codes Council website <a href="https://www.safetycodes.ab.ca/">https://www.safetycodes.ab.ca/</a>
- Select the <u>eServices</u> tab to take you to the home page, or alternatively use this link https://eservices.safetycodes.ab.ca/
- 3. Click on the **Sign In** button located on the left hand menu, or alternatively at the top right corner of the page
  - a. Note: If you do not have an account, please register by clicking **Create an account** link on the left hand menu
  - b. There is a user guide on how to create new accounts

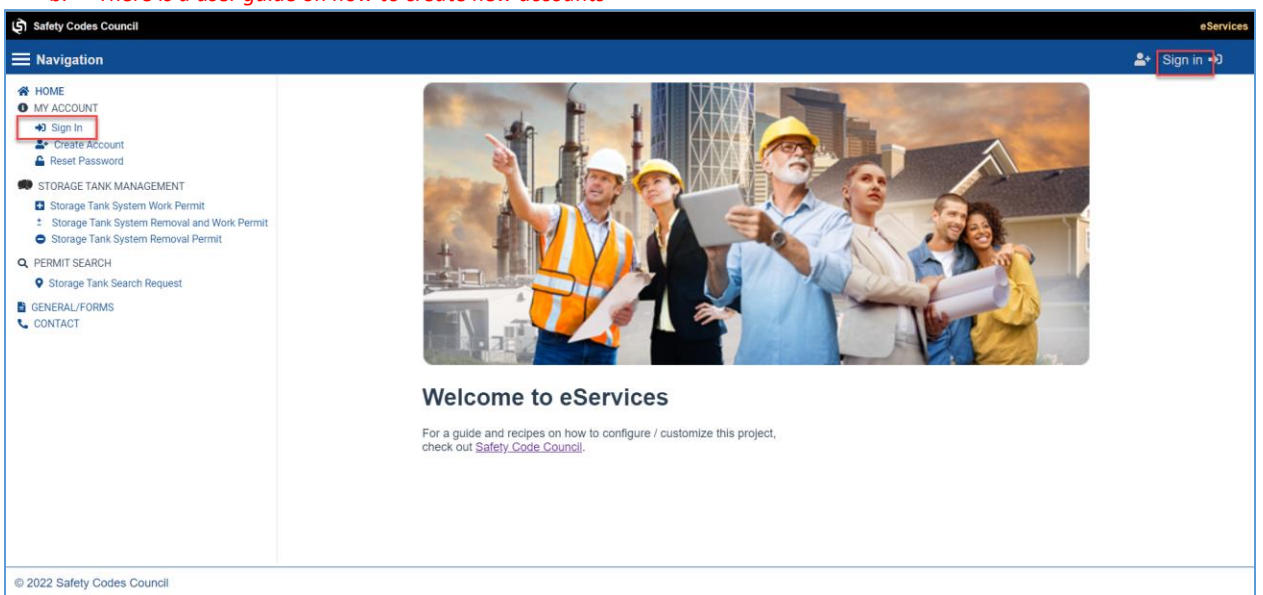

.....

- 4. Enter your email and password
- 5. Select sign in
- 6. This will take you to the dashboard

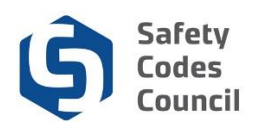

| ن Safety Codes Council                                                                                                    |                         |                  |                  |                  |        |       |                   | eServices             |
|----------------------------------------------------------------------------------------------------|-------------------------|------------------|------------------|------------------|--------|-------|-------------------|-----------------------|
| <b>≡</b> Navigation                                                                                                    |                         |                  |                  |                  |        | Wel   | come, super man 🛔 | 🛃 Sign out 🗘 🏋        |
| HOME     ACCOUNT INFORMATION     My Contact Information     Chance Represent                                                              | In Progress Application |                  |                  |                  |        |       |                   |                       |
| <ul> <li>Change Password</li> <li>My Financial Transactions</li> <li>My Records</li> </ul>                                                | Requestor               | Application Type | Application Date | Status           |        | Notes |                   | Q.<br>Commands        |
| <ul> <li>STORAGE TANK MANAGEMENT</li> <li>Storage Tank System Work Permit</li> <li>Storage Tank System Removal and Work Permit</li> </ul> | No records to display   |                  |                  |                  |        |       |                   | 0 of 0 pages (0 item) |
| Storage Tank System Removal Permit     PERMIT SEARCH                                                                                      | Submitted Application   |                  |                  |                  |        |       |                   |                       |
| Storage Tank Search Request     CONTACT                                                                                                   |                         |                  |                  |                  |        |       | Search            | Q                     |
|                                                                                                    | Requestor               | Application Type | Permit #         | Application Date | Status | Notes |                   | Commands              |
|                                                                                                    | super man               | STS Work Permit  | 0004-22-002      | Aug 18, 2022     | Issued |       |                   | В                     |
|                                                                                                    | IC C 🚺 > 31             |                  |                  |                  |        |       |                   | 1 of 1 pages (1 item) |
|                                                                                                    | Closed Application      |                  |                  |                  |        |       |                   |                       |
|                                                                                                    |                         |                  |                  |                  |        |       |                   | ٩                     |
|                                                                                                    | Requestor               | Application Type | Application Date | Status           |        | Notes |                   | Commands              |
|                                                                                                    | No records to display   |                  |                  |                  |        |       |                   |                       |
|                                                                                                    |                         |                  |                  |                  |        |       |                   | 0 of 0 pages (0 item) |
| © 2022 Safety Codes Council                                                                                                    |                         |                  |                  |                  |        |       |                   |                       |

## Home

The dashboard will display three sections;

- a. In Progress Application
  - i. This section displays all applications that have been initiated, and are in progress, saved by the user but have not been submitted.
  - ii. Selecting the Go-to button on an application, will take you into a saved application to complete the steps
  - iii. There is a delete button next to the Go-to button. Only draft applications can be deleted using this function.

| چ) Safety Codes Council                                                            |                         |                    |                  |             |             |                   | e          | Service |
|------------------------------------------------------------------------------------|-------------------------|--------------------|------------------|-------------|-------------|-------------------|------------|---------|
| <b>≡</b> Navigation                                                                |                         |                    |                  |             | Welcome, Su | perman superman ᅪ | Sign out 🕩 | Ħ       |
| HOME  ACCOUNT INFORMATION  My Contact Information                                  | In Progress Application |                    |                  |             |             |                   |            |         |
| Change Password                                                                    |                         |                    |                  |             |             |                   | 0          |         |
| My Records                                                                         | Requestor               | Application Type   | Application Date | Status      | Notes       |                   | Commands   |         |
| STORAGE TANK MANAGEMENT                                                            | Superman superman       | STS Search Request | Sep 30, 2022     | In Progress |             |                   | 2          |         |
| Storage Tank System Removal and Work Permit     Storage Tank System Removal Permit |                         |                    |                  |             |             |                   |            |         |
| Q PERMIT SEARCH                                                                    |                         |                    |                  |             |             |                   |            |         |
| Storage Tank Search Request     CONTACT                                            | IC ( ) > >I             |                    |                  |             |             | 1 of <sup>-</sup> | l pages    |         |

#### b. Submitted Application

- i. This section displays all applications which have been submitted for processing.
- ii. You can print out a copy of a submitted application from this section

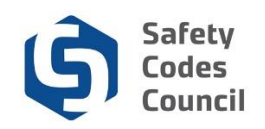

| omitted Applicatio | n                  |          |                  |                                |       |        |              |
|--------------------|--------------------|----------|------------------|--------------------------------|-------|--------|--------------|
|                    |                    |          |                  |                                |       | Search |              |
| Requestor          | Application Type   | Permit # | Application Date | Status                         | Notes |        | Commands     |
| Superman superman  | STS Search Request |          | Sep 29, 2022     | Submitted - Pending<br>Payment |       |        | B            |
|                    |                    |          |                  |                                |       |        |              |
|                    |                    |          |                  |                                |       |        |              |
|                    |                    |          |                  |                                |       |        | 1 of 1 pages |

#### c. Closed Application

i. This section displays all applications which have either been completed or cancelled.

| Closed Application | Closed Application |                  |                    |       |        |              |  |  |  |  |  |  |
|--------------------|--------------------|------------------|--------------------|-------|--------|--------------|--|--|--|--|--|--|
|                    |                    |                  |                    |       | Search | Q            |  |  |  |  |  |  |
| Requestor          | Application Type   | Application Date | Status             | Notes |        | Commands     |  |  |  |  |  |  |
| Superman superman  | STS Search Request | Sep 29, 2022     | Submitted - Comple | eted  |        | P.           |  |  |  |  |  |  |
|                    |                    |                  |                    |       |        |              |  |  |  |  |  |  |
|                    |                    |                  |                    |       |        |              |  |  |  |  |  |  |
|                    |                    |                  |                    |       |        |              |  |  |  |  |  |  |
| ik k (1) > >i      |                    |                  |                    |       | 1      | l of 1 pages |  |  |  |  |  |  |

# **Account Information**

The account information section can be found directly below the home tab

.....

- a. This section is made up of 4 tabs namely;
  - i. My Contact Information
  - ii. Change Password
  - iii. My Financial Transactions
  - iv. My Records
  - v. My Site Information (Only applies to Site Owners, and details are covered on the Operational Permit user guide)

#### 1. My Contact Information

The information within this section are details which have been captured during account creation, and can be updated by the account owner at any time. The tabs within this section are made up of;

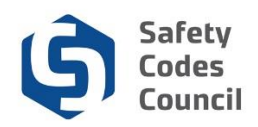

| Safety Codes Council                                                                                                    |                                                                                                    |                                                         |                   |                                                                                                    |           |                              | eServices    |
|----------------------------------------------------------------------------------------------------|----------------------------------------------------------------------------------------------------|---------------------------------------------------------|-------------------|----------------------------------------------------------------------------------------------------|-----------|------------------------------|--------------|
| Navigation                                                                                                    |                                                                                                    |                                                         |                   |                                                                                                    |           | Welcome, Superman superman 🍰 | Sign out 🗭 🍞 |
| Varvigation     Varvigation     Varvigation     Varvigation     Account revolvmation     My forecast Information     My forecast Instructions     My forecast Instructions     My forecast     Storage Tark System Removal and Wook Permit     Storage Tark System Removal Instructions     My forecast     Storage Tark System Removal Instructions     My forecast     My forecast | PERSONAL DETALS     Personal Information     Address Information     Address Information     Address Information     Address Information     Cory     Emonton     Postal/20 Code     TsJ 3H4     Orapany Information     Search Company     Orapany Information     Barco     Company Address     Hero State     Cory     Emonton     Postal/22 Code     TsK 5T6 | соня.ст верямалом — — — — — — — — — — — — — — — — — — — | SECURITY QUESTION | tode Name Address Linc2 Proince/Bare Company Address Linc2 Proince/Bare Company Addres | Last hane | Weicome, Superman superman   | Sign out 🗭 🗮 |
| © 2022 Safety Codes Council                                                                                                    |                                                                                                    |                                                         |                   |                                                                                                    |           |                              |              |

#### Personal details

#### a. Personal Information

- i. Prefix: enter your prefix
- ii. First Name: enter your legal first name
- iii. Middle Name: enter your legal middle name
- iv. Last Name: enter your legal last name

#### b. Address Information

- i. Address Line1: enter your address (Address suggestions are displayed to select as you type in the details)
- ii. Address Line 2: enter your address (Only if needed)
- iii. City\*: enter the city (if suggestion selected, this will be auto populated, but can be updated manually)
- iv. Province/State: select your province
- v. Postal Code/Zip Code: enter your postal code
- vi. **Country**: select your country (if suggestion selected, this will be auto populated, but can be changed)

#### c. Company Information (Only applicable if you have a company)

- a. Search Company: This search option will list all the available companies on eServices. If the company cannot be found within the search, it can be entered manually within the "Company Name" field
  - *i.* Search company field will provide suggestions as user starts to type in the details, and will narrow down the list based on data entered into the field
- b. Company Name: This is the your company name.
  - i. If the company is found and selected from the search field above, the data in this field will be populated
  - **ii.** The company name can be entered or updated manually within this field if the data is not found or is incorrect
    - 1. If you select a company from the list, the details for field's C-H below will be autopopulated.

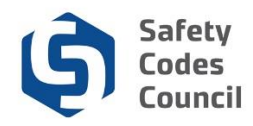

- 2. If the data within any of the fields is incorrect, you can update it manually
- c. Company address: This is your company address.
  - i. If the company is found and selected from the search field above, the data in this field will be populated
  - **ii.** The company address can be entered or updated manually within this field if the data is not found or is incorrect
    - 1. Company address field will provide suggestions as user starts to type in the details, and will auto-populate if the address is selected.
- d. Company Address Line 2: (Only if needed)
- e. City: This is your company City/Town.
  - i. If the company is found and selected from the search field above, the data in this field will be populated
  - **ii.** The city/town can be entered or updated manually within this field if the data is not found or is incorrect
- f. Province/State: This is your company's Province.
  - i. If the company is found and selected from the search field above, the data in this field will be populated
  - **ii.** The province can be entered or updated manually within this field if the data is not found or is incorrect
- g. Postal Code/Zip Code: This is your company's postal code/ zip.
  - i. If the company is found and selected from the search field above, the data in this field will be populated
  - **ii.** The postal code/zip can be entered or updated manually within this field if the data is not found or is incorrect
- h. Country: This is your company's Country of location
  - i. If the company is found and selected from the search field above, the data in this field will be populated
  - **ii.** The postal code/zip can be entered or updated manually within this field if the data is not found or is incorrect

| Safety Codes Council                                                                                                    |                                                                                                    |  |              |  |                              | eService     |
|----------------------------------------------------------------------------------------------------|----------------------------------------------------------------------------------------------------|--|--------------|--|------------------------------|--------------|
|                                                                                                    |                                                                                                    |  |              |  | Welcome, Superman superman 🍰 | Sign out 🔂 🍞 |
| HOME     HOME     HOME     HOME     HOMENTIN     My Contact Information     Compo Password     My Contact Information     My Contact Information     SurgerTark Interactions     My Records     StrongerTark System Record Parent     StrongerTark System Record Parent     StrongerTark System Record Parent     StrongerTark System Record Parent     StrongerTark System Record Parent     StrongerTark System Record Parent     StoragerTark System Record Parent     StoragerTark System Record Parent     StoragerTark System Record Parent     StoragerTark System Record Parent     StoragerTark System Record Parent     StoragerTark System Record     Contract | PERSIONAL DETAILS 0<br>Contact Information<br>Superman2022gmailmatic<br>Page 7/pc<br>Cell<br>Prone<br>780-55555<br>▼ Default |  | UPDATE EMAIL |  |                              |              |
| © 2022 Safety Codes Council                                                                                                    |                                                                                                    |  |              |  |                              |              |

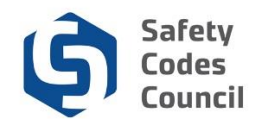

#### **Contact Information**

#### **Contact Information**

- a. **User name:** This is the email that was used to create the account (Email cannot be updated on this page)
- b. Phone Type: Select applicable phone type
- c. **Phone**: enter your primary area code and phone number (Additional phone numbers can be entered using the "+" button)

| Safety Codes Council                                                                                                    |                                                                                                    |                         | eServices                                 |
|----------------------------------------------------------------------------------------------------|----------------------------------------------------------------------------------------------------|-------------------------|-------------------------------------------|
|                                                                                                    |                                                                                                    |                         | Welcome, Superman superman 🍰 Sign out 🔂 🏋 |
| Navigation     Note     Account Intromation     Account Intromation     Account Intransactors     My Reads     My Reads     Storage Tank dystem Work Permit     Storage Tank dystem Removal Arway     Storage Tank System Removal Permit     Storage Tank System Removal Permit     Storage Tank Search Reguest     Contract | POINT OUTLAS         CONTACT INFORMATION         SECURITY CONSTITUTION         UPDATE IMMAL           Security Constance         ************************************ |                         | Welcome, Superman superman 🍰 Sign out 🖗 🏋 |
| © 2023 Salder Codes Coursel                                                                                                    |                                                                                                    | SAVE SECURITY QUESTIONS |                                           |
| © 2022 Safety Codes Council                                                                                                    |                                                                                                    |                         |                                           |

#### **Security Question**

**Note**: You must configure your Security Questions while creating your account. These questions and answers are important as they will be used to identify you should you need to contact us for help, or in the event you need to reset your password.

It is also important to keep your email address up to date as it is the only way a new password will be communicated.\*\*

Security Question 1\*: Select a question and enter your answer. Confirm the answer in the next field. Security Question 2\*: Select a question and enter your answer. Confirm the answer in the next field. Security Question 3\*: Select a question and enter your answer. Confirm the answer in the next field.

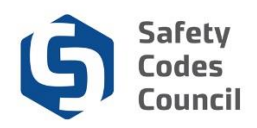

| Safety Codes Council                                                                                                    |                                                                                   |                     |                   |            |        |   |                     |           | eS         | ervices          |
|----------------------------------------------------------------------------------------------------|-----------------------------------------------------------------------------------|---------------------|-------------------|------------|--------|---|---------------------|-----------|------------|------------------|
| Navigation                                                                                                    |                                                                                   |                     |                   |            |        |   | Welcome, Superman s | uperman 🛃 | Sign out 6 | • <del>)</del> ਜ |
| HOME     ACOUNT NOTATION     My Contact Information     My Contact Information     Compa Passord     My Fancel Instrumentum     Storage Task System Norvo and Work Permit     Storage Task System Removal Permit     Storage Task System Removal Permit     Storage Task System Removal Permit     Storage Task System Removal Permit     Storage Task System Removal Permit     Storage Task System Removal Permit     Storage Task System Removal Permit | PERSONAL DETAILS<br>Update Email<br>Email<br>Suguerna 2022 genalinut<br>New Email | CONTACT INFORMATION | SECURITY QUESTION | UPSATEDMAL | UPDATE | 1 |                     |           |            |                  |

#### Update Email

- a. Update Email
  - iii. **Email**: Primary email which serves as the username for the account, to login and will receive all forms of communications
  - iv. **New Email:** New email can be added to this field, and this will serve as the username for the account, to login and receive all communications.

**Note:** If you are a <u>Site Owner</u>, you will need to contact ASCA at 1-888-413-0099 to update our email address.

#### To Update your email follow these steps;

- Login to your account,
- Go to My Contact Information section, then Update email tab,
- Enter your new email address in the "New email" field,
- Select update,
- A security code will be sent to the new email address,
- Login to your email,
- Copy the security code,
- Enter or paste security code in the verify code section, Note: Security code is only valid for 15 minutes. If you copy and paste this code after 15 minutes it will be invalid, and you will need to start the process over to get a new security code
- Click on verify
- If code is accepted, you will need to login to the account with your new credentials

#### 2. Change Password

This section can be found directly below the contact information tab, and it allows you manage your password information.

\*Kindly refer to the "Sign In, Change Password & Contact Us" user guide on how to reset your password.

......

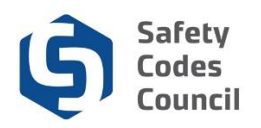

| 🖨 Safety Codes Council                                                                                                    | eService                                                                                                    | I |
|----------------------------------------------------------------------------------------------------|----------------------------------------------------------------------------------------------------|---|
| ≡ Navigation                                                                                                    | Welcome, Superman superman 🤹 Sign out 🚱 🅻                                                                     |   |
| HOME ACCOUNT INFORMATION My Contact Information Change Password                                                                                                    | Change Password Password Password update Information                                                          |   |
| Borg Prance Intersections     My Records     My Records     M | Email segerma 2022 gm alinetor com<br>Emiting Petanood<br>Nev Pesanood<br>Confinn Pesanood<br>I<br>Pesanood L |   |
|                                                                                                    | SUBAT CANCE                                                                                                   |   |
|                                                                                                    |                                                                                                    |   |
| © 2022 Safety Codes Council                                                                                                    |                                                                                                    | 1 |

#### **Change Password**

#### a. Password Update Information

- i. Email: This is the email that was used to create the account (Email cannot be updated on this page)
- ii. Existing Password: Enter current password set to login to the account
- iii. New Password: Enter new password to login to the account
- iv. Confirm Password: Re-enter new password to login to the account
- \*\* Password should have at least 12 characters, one uppercase letter, one lowercase letter, and one number

#### 3. My Financial Transactions

This section can be found within the account information group, and it tracks and manages your financial transactions. The section is made up of three sub-sections namely;

- a. My Open Invoices
- b. My Closed Invoices
- c. Credit Available (Only applies to specific users who have a credit with the Council)

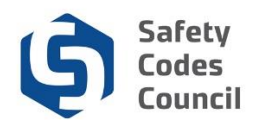

| Safety Codes Council                                                                                                    |                                                      |                                                                                    |                                                                             |                                                                           |                                                        | eServices                                         |
|----------------------------------------------------------------------------------------------------|------------------------------------------------------|------------------------------------------------------------------------------------|-----------------------------------------------------------------------------|---------------------------------------------------------------------------|--------------------------------------------------------|---------------------------------------------------|
|                                                                                                    |                                                      |                                                                                    |                                                                             |                                                                           | Welcome, Superman super                                | man 🧈 Sign out 🔂 🐂                                |
| HOLE     ADDOL TARGADANCH     My Context Information     My Context Information     My Flavoral Transactions     My Flavoral Transactions     My Flavoral Transactions     My Flavoral Transactions     My Flavoral Transactions     My Flavoral Transactions     My Flavoral My My Flavoral Transactions     My Flavoral My My Flavoral My My Flavoral     My Flavoral My My Flavoral My My Flavoral     My Flavoral My My Flavoral My My Flavoral     My My My My My My My My My My My My | My Financial Trans                                   | actions                                                                            |                                                                             |                                                                           |                                                        |                                                   |
|                                                                                                    | Invoice Invoice Date No.necords to display It < > >1 | Invoice Invoice Status<br>Amount                                                   | Application Payment Status<br>Type                                          | Payment Type Project Location                                             | Gearch<br>m Add to Cart                                | O,<br>Invoices<br>0 of 0 pages (0 item)           |
|                                                                                                    | Hy Closed Invoices                                   | Inveiler<br>Annuel<br>115:00 Park<br>\$117:00 Park<br>\$117:00 Park<br>Credit Used | Application Payment Datas<br>Type<br>Type Benorg, Paid<br>STS Work P., Paid | Payment Type (bare Part)<br>Vica Jan 02, 2022<br>Master Card Jan 02, 2022 | Invite<br>Project Location Invites<br>B<br>B<br>Status | Q<br>Receipts<br>G<br>5<br>1 of 1 pages (2 Atems) |
| © 2022 Safety Codes Council                                                                                                    | \$10,000.00                                          | \$0.00                                                                             |                                                                             | \$10,000.00                                                               | Inactive                                               |                                                   |

**My Open Invoices:** This section displays any unpaid invoices. The invoice and payment statuses help you track the payment stages. Invoices from this section can be added to the cart, to complete the checkout process. You have the option to print out a copy of your invoice from this section

**My Closed Invoices:** This section displays all paid/closed or cancelled invoices. The invoice & payment statuses help you track the payment stages. The payment type helps to identify means of payment. You have the option to print out a copy of your invoice and receipt from this section

<u>Credit Available</u>: This section only applies to specific users who have a credit allocated by the Council's Accounting department.

#### 4. My Records

This section can be found within the account information group, and it displays approved documentation that you have on file. The section is made up of two sub-sections namely;

- a. Open Records
- b. Historical Records
- 1. <u>Open Records:</u> This section displays all approved & active documents (e.g. permits) for the duration of its validity. A copy of the document can be downloaded and printed from this section.
- 2. <u>Historical Records:</u> This section displays all expired documentation which were previously displayed within the open records section.

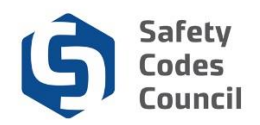

| (\$) Safety Codes Council                                                                                                    |                       |          |                   |             |        |          |                         | eServices             |
|----------------------------------------------------------------------------------------------------|-----------------------|----------|-------------------|-------------|--------|----------|-------------------------|-----------------------|
| ■ Navigation                                                                                                    |                       |          |                   |             |        |          | Welcome, Superman super | man 🧈 Sign out 🔂 🏋    |
| HOME     ACCOUNT INFORMATION     My Contact information                                                                                            | My Records            |          |                   |             |        |          |                         |                       |
| Change Password My Financial Transactions My Records                                                                                               | Open Records          |          |                   |             |        |          |                         |                       |
| STORAGE TANK MANAGEMENT     Storage Tank System Work Permit     Storage Tank System Removal and Work Permit     Storage Tank System Removal Permit |                       |          |                   |             |        |          |                         | ٩                     |
|                                                                                                    | Application Type      | Permit # | Permit Issue Date | Expiry Date | Site # | Location |                         | Permit                |
| Q PERMIT SEARCH                                                                                                    | No records to display |          |                   |             |        |          |                         | 0 of 0 pages (0 item) |
| Storage Tank Search Request     CONTACT                                                                                                    |                       |          |                   |             |        |          |                         |                       |
|                                                                                                    | Historical Records    |          |                   |             |        |          |                         |                       |
|                                                                                                    |                       |          |                   |             |        |          |                         | ٩                     |
|                                                                                                    | Application Type      | Permit # | Permit Issue Date | Expiry Date | Site # | Location |                         | Permit                |
|                                                                                                    | No records to display |          |                   |             |        |          |                         |                       |
|                                                                                                    |                       |          |                   |             |        |          |                         |                       |
|                                                                                                    |                       |          |                   |             |        |          |                         |                       |
|                                                                                                    |                       |          |                   |             |        |          |                         |                       |
|                                                                                                    |                       |          |                   |             |        |          |                         |                       |
|                                                                                                    |                       |          |                   |             |        |          |                         |                       |
|                                                                                                    |                       |          |                   |             |        |          |                         |                       |
|                                                                                                    |                       |          |                   |             |        |          |                         |                       |
| © 2022 Safety Codes Council                                                                                                    |                       |          |                   |             |        |          |                         |                       |

### **Storage Tank Management**

- 1. The storage tank management section contains all storage tank applications.
- 2. You must be signed in to complete any of these applications
- 3. Instructions on completing each application is available on separate user guides
- 4. Applications from this section only apply to non-accredited municipalities which belong to ASCA (*Albert Safety Codes Authority*)
- 5. This section is made up of 3 applications;
  - a. Storage Tank System Work Permit
  - b. Storage Tank System Removal and Work Permit
  - c. Storage Tank System Removal Permit

| (§) Safety Codes Council                                                                                                    |                                                                           |  |  |  |
|----------------------------------------------------------------------------------------------------|---------------------------------------------------------------------------|--|--|--|
| <b>≡</b> Navigation                                                                                                    | Welcome, Superman superman 🌲 Sign out 🔅 🍞                                 |  |  |  |
| HOME     ACOUNT INFORMATION     My Contact Information     Counge Password     My Reaccult Insusactions     My Reaccult Insusactions     Storage Tank System Removal Permit     Storage Tank System Removal Permit     Storage Tank System Removal Permit     Storage Tank Spaten Request     Contract | Permit Application Please select your municipality: Select a Municipality |  |  |  |
|                                                                                                    |                                                                           |  |  |  |

<u>Storage Tank System Work Permit</u>: This application is used to request for installation of new tank facilities

<u>Storage Tank System Removal and Work Permit</u>: This application is used to request for both installation of new tank facilities, and removal of existing tank facilities

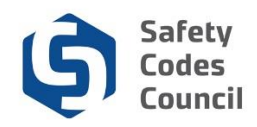

<u>Storage Tank System Removal Permit</u>: This application is used to request for removal of existing tank facilities

### **Permit Search**

- 1. The permit search section allows you perform a search for a permit
- 2. You do not need to be signed in to initiate & submit this application
- 3. Instructions on completing this application is available on a separate user guide
- 4. This section is made up of;
  - a. Storage Tank Search Request

| نې Safety Codes Council                                                                                                    |                                                                 | eServices    |
|----------------------------------------------------------------------------------------------------|-----------------------------------------------------------------|--------------|
|                                                                                                    | Welcome, Superman superman 🍰                                    | Sign out 🔂 🎽 |
| HOME     HOME     ACOUNTINFORMATION     AND Contact Information     Compare Password     My Financial Transactions     My Financial                     | Tank Search Request Starts here                                 |              |
| STORAGE TANK MANAGEMENT Storage Tank System Removal and Work Permit Storage Tank System Removal Permit Contract System Removal Permit Contract Contract | Plase select your municipality:<br>tetre a transport<br>consult |              |
| © 2022 Safety Codes Council                                                                                                    |                                                                 |              |

<u>Storage Tank Search Request</u>: This application is used to request the Council performs a search on a permit.

## Contact

- 1. This section contains all contact options when you need to reach the Council
- 2. The Council can be contacted using one of the following options;
  - a. Contact Form,
  - b. Mail,
  - c. Phone,
  - d. Email

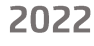

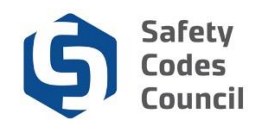

| Safety Codes Council                                                                                                    |                                 |                                                                                                    | eService                             |
|----------------------------------------------------------------------------------------------------|---------------------------------|----------------------------------------------------------------------------------------------------|--------------------------------------|
| <b>≡</b> Navigation                                                                                                    |                                 | Welco                                                                                                    | me, Superman superman 🦆 Sign out 😝 🎽 |
| HOLE     ADCOUNT INFORMATION     AND COntact Information     Change Password     My Financia Transactions     My Rends     Storage Tank Transactions     Storage Tank System Rends and Work Permit     Storage Tank System Rends and Work Permit     Storage Tank System Rends and Work Permit     Storage Tank System Rends and Work Permit     Storage Tank System Rends and Work Permit     Storage Tank System Rends     Contract | Contact Us Vour Name (inquired) | Suite 500<br>10405 Jasper Avenue<br>Edinomoto, Alastra<br>TTJ 3/4                                                                            |                                      |
|                                                                                                    | Your Small (required)           | Phone: 780.413.0099<br>Toll Free Within Alberta - Phone: 1.888.413.0099<br>Fai: 780.424.5134                                                 |                                      |
|                                                                                                    | Subject                         | General Inguiries<br>scrinfo@safetycodes.ab.ca<br>ABarta Safety Codes.Authority                                                              |                                      |
|                                                                                                    | Your Message                    | Storage Fank Systems<br>ascatanks@safetycodes.ab.ca                                                                                          |                                      |
|                                                                                                    | SEND                            | Phone: 790.413.0099 Option #4<br>Toll Free: 1888.413.0099 Option #4<br>ebservice/desi@safety.code.ab.ca<br>Business Hours: 8:00 a.m 4:30 p.m |                                      |
|                                                                                                    |                                 |                                                                                                    |                                      |
|                                                                                                    |                                 |                                                                                                    |                                      |
|                                                                                                    |                                 |                                                                                                    |                                      |
|                                                                                                    |                                 |                                                                                                    |                                      |

.....

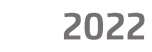